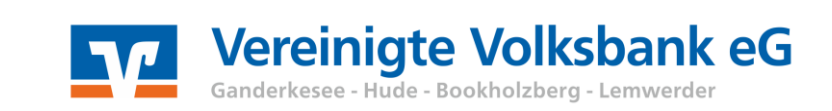

Sie haben mit der VR-NetWorld Software bereits gearbeitet und möchten diese nun mit dem gesamten Datenbestand auf einem neuen Rechner installieren? Kein Problem! In der folgenden Anleitung zeigen wir Ihnen, was Sie tun müssen.

## 1. Datensicherung auf dem alten Rechner

Mit einer Datensicherung können alle bisher gespeicherten Daten (Konten, Umsätze, Überweisungsvorlagen usw.) übernommen werden. Wir empfehlen Ihnen auf dem alten Rechner eine aktuelle Datensicherung durchzuführen und diese auf einem Wechseldatenträger (z.B. USB-Stick) zu speichern. Klicken Sie dazu auf Ihrem Desktop auf den Windows-Button > Alle Programme > VR-NetWorld > VR-NetWorld Backup.

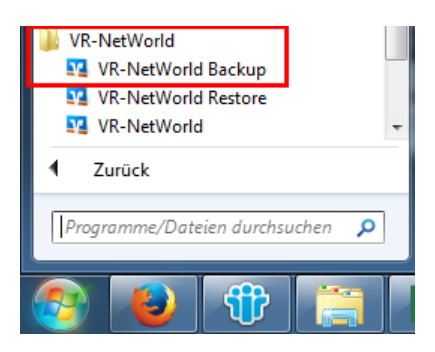

Über den "…"-Button rechts neben dem Sicherungspfad können Sie den Ort der Datensicherung ändern. Wir empfehlen Ihnen die Datensicherung auf einem USB-Stick zu speichern. Mit dem Button "Daten sichern" starten Sie die Datensicherung.

| VR-NetWorld - Daten sichern |              |                                     |           |  |  |
|-----------------------------|--------------|-------------------------------------|-----------|--|--|
|                             | Datenbestand | Lokaler Bestand 👻                   |           |  |  |
| 2                           | Sicherung    | D:\Backups\VRBackup_20170925_01.vra |           |  |  |
|                             |              |                                     |           |  |  |
|                             |              |                                     |           |  |  |
|                             |              |                                     |           |  |  |
|                             |              |                                     |           |  |  |
|                             |              | Daten sichern                       | Schließen |  |  |

## 2. Installation auf dem neuen Rechner

Laden Sie die aktuellste Version der VR-NetWorld Software von unserer Internetseite <u>www.vereinigtevolksbankeg.de/vr-networld</u> und starten Sie anschließend die Installation mit einem Doppelklick auf die runtergeladene EXE-Datei.

Akzeptieren Sie die Lizenzvereinbarung und folgenden Sie den Anweisungen. Klicken Sie anschließend auf "Fertigstellen".

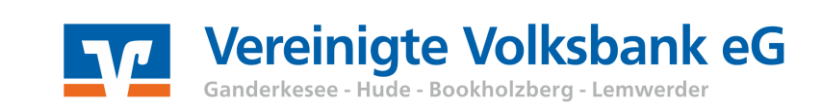

## 3. Datenrücksicherung auf dem neuen Rechner

Nach dem Starten der VR-NetWorld Software werden Sie vom Einrichtungsassistenten begrüßt. Nach einem Klick auf den "Weiter"-Button, wird Ihnen die Datenrücksicherung angeboten. Klicken Sie hier bitte auf "Wiederherstellen" und anschließend auf "Ja".

| Daten rücksichern                                                                                                    |                                                                                                    |
|----------------------------------------------------------------------------------------------------|----------------------------------------------------------------------------------------------------|
| Willkommen<br>Datenrücksicherung<br>Proxy<br>Kartenleser<br>Datenbestand im Netzwerk<br>Mandanten<br>Supervisorkennwort<br>Bankverbindung<br>Lizenzschlüssel<br>Update<br>Zusammenfassung | Wenn Sie die VR-NetWorld Software bereits genutzt haben und eine<br>Datensicherung besitzen, können Sie diese jetzt zurück sichem.<br>Nach der Datenrücksicherung startet die VR-NetWorld Software in<br>der bekannten Anneidemaske. Die Ersteinrichtung mit dem<br>Assistenten ist anschließend nicht mehr notwendig und wird nach<br>der Anneidung nicht mehr gestartet.<br>Um den Assistenten jetzt zu beenden und das Programm zur<br>Datenrücksicherung zu starten, klicken Sie bitte auf die Schaltfläche<br>"Wiederherstellen". |
|                                                                                                    | <zurück weiter=""> Abbrechen Hilfe</zurück>                                                                                                    |

Wählen Sie nun den Speicherort Ihrer Datensicherung aus. Dazu klicken Sie wieder auf den "…"-Button. Wenn Sie für die Sicherung einen USB-Stick genutzt haben, muss dieser nun am Rechner eingesteckt sein. Mit einem Klick auf "Wiederherstellen" starten Sie die Rücksicherung.

| VR-NetWorld - Daten rücksichern |              |                                  |           |  |  |  |
|---------------------------------|--------------|----------------------------------|-----------|--|--|--|
| 1                               | Datenbestand | Lokaler Bestand 🗸                | ]         |  |  |  |
| $\hookrightarrow$               | Sicherung    | D:\Backups\VRBackup_20170925.vra |           |  |  |  |
|                                 |              |                                  |           |  |  |  |
|                                 |              |                                  |           |  |  |  |
|                                 |              |                                  |           |  |  |  |
|                                 |              |                                  |           |  |  |  |
|                                 |              | Wiederherstellen                 | Schließen |  |  |  |

Anschließend können Sie sich wie gewohnt an der VR-NetWorld Software anmelden.

Bei weiteren Fragen wenden Sie sich bitte an unsere EBL-Hotline: 04408 / 92 83 – 222

Ihre Vereinigte Volksbank eG